## Инструкция по подключению модуля мониторинга

| Эл.блок\Сетевая | EVIF25TBX   | EVIF25TWX | EVIF25SWX | Подключение к | Изделие         |
|-----------------|-------------|-----------|-----------|---------------|-----------------|
| карта           | (Bluetooth) | (Wi-Fi)   | (Wi-Fi)   | блоку питания |                 |
|                 |             |           |           | +             | Шкафы шоковой   |
| EVJ805P9        | +           | +         |           |               | заморозки       |
|                 |             |           |           |               | серии Grande    |
|                 |             |           |           | +             | Шкафы шоковой   |
| EV3802N7        | +           | +         |           |               | заморозки       |
|                 |             |           |           |               | серии Light     |
| EV/1204NI7      | L           | 4         |           | +             | Шкафы серии     |
| EVJ204N7        | Ŧ           | +         |           |               | Gm alu          |
|                 | L           | 4         |           |               | Моноблоки и     |
| EVJ3204119      | Ŧ           | +         |           |               | сплит-системы   |
| EV3244N9        | +           | +         |           |               | Бонеты универс. |
| EVCLC618N9E     |             |           | +         |               | Шкаф Bakery 7   |
| EVCMC618N9E     |             |           | +         |               | Шкаф Bakery 5   |
|                 |             |           |           |               | Шкафы Meat,     |
| EVCIVICSS9IN9E  |             |           | +         |               | Salami, Cheese  |

Таблица 1 Применяемость сетевых карт

Для карт EVIF25TBX и EVIF25TWX подключение осуществляется через TTL Modbus Port контроллера и блок питания на 12В постоянного тока (только для указанных моделей).

Для моноблоков и сплит-систем плоский жгут сетевой карты проводится через кабельный ввод выносного пульта вместе с дистанционным кабелем ПВС 4\*0,75 мм и подключается к порту TTL Modbus дисплея. Сетевая карта укладывается в кабель – канале.

Для карты EVIF25SWX подключение осуществляется согласно схемам (Рис.1, Рис.2, Рис.3)

Details of EVlink Wi-Fi electrical connection

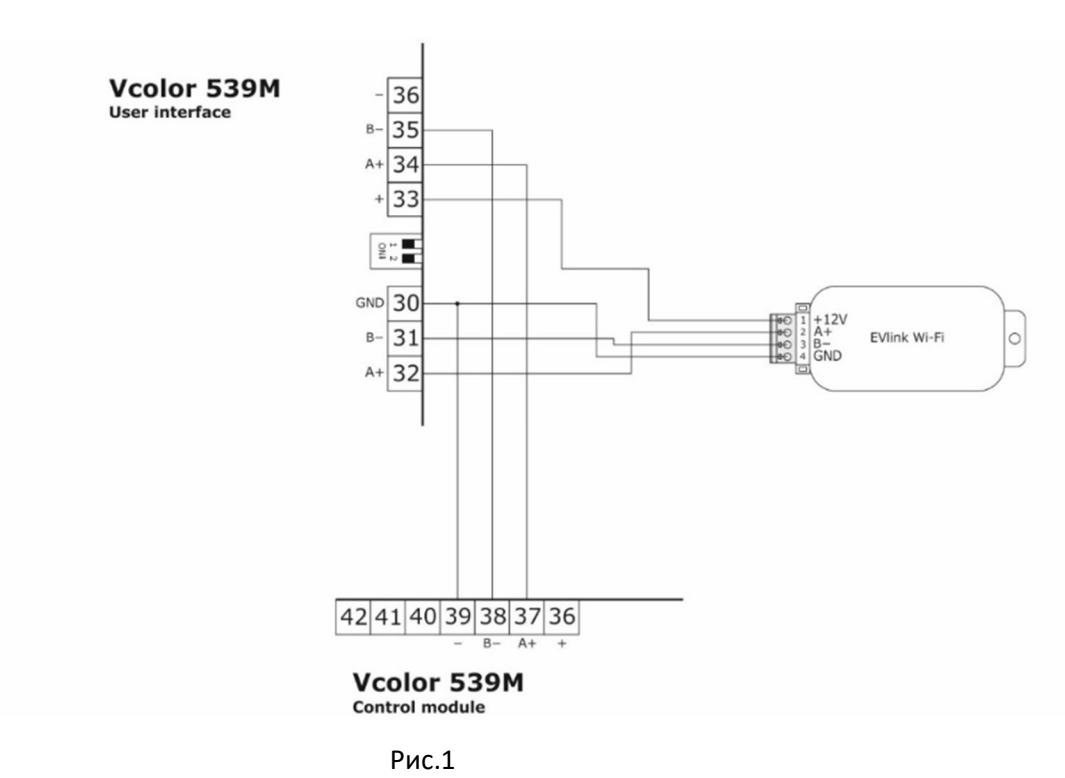

Details of EVlink Wi-Fi electrical connection

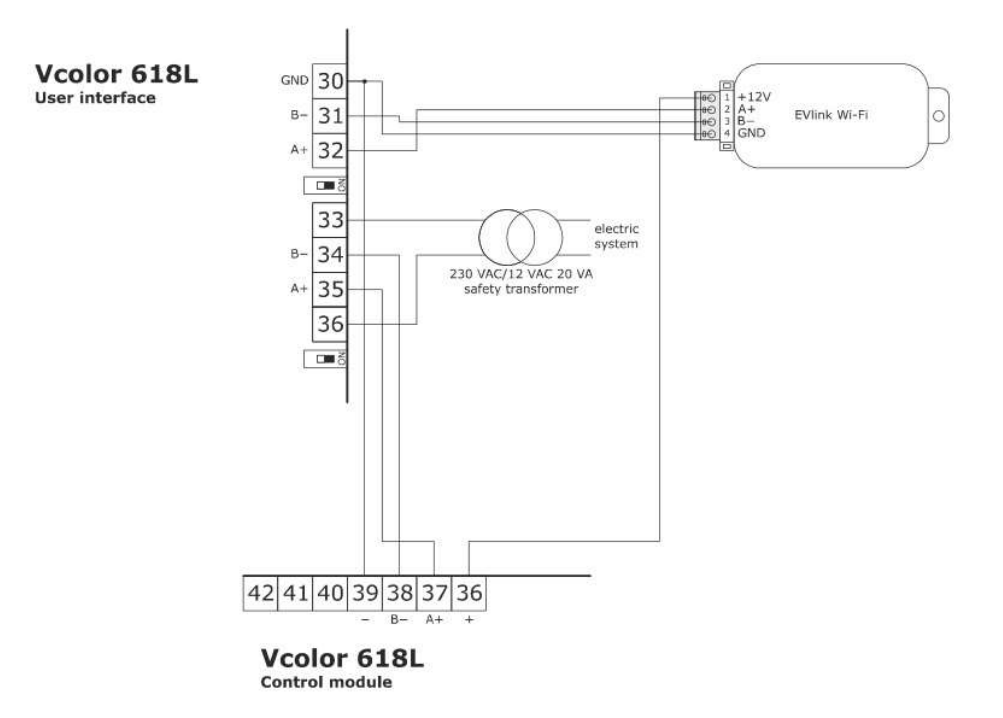

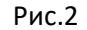

Details of EVlink Wi-Fi electrical connection

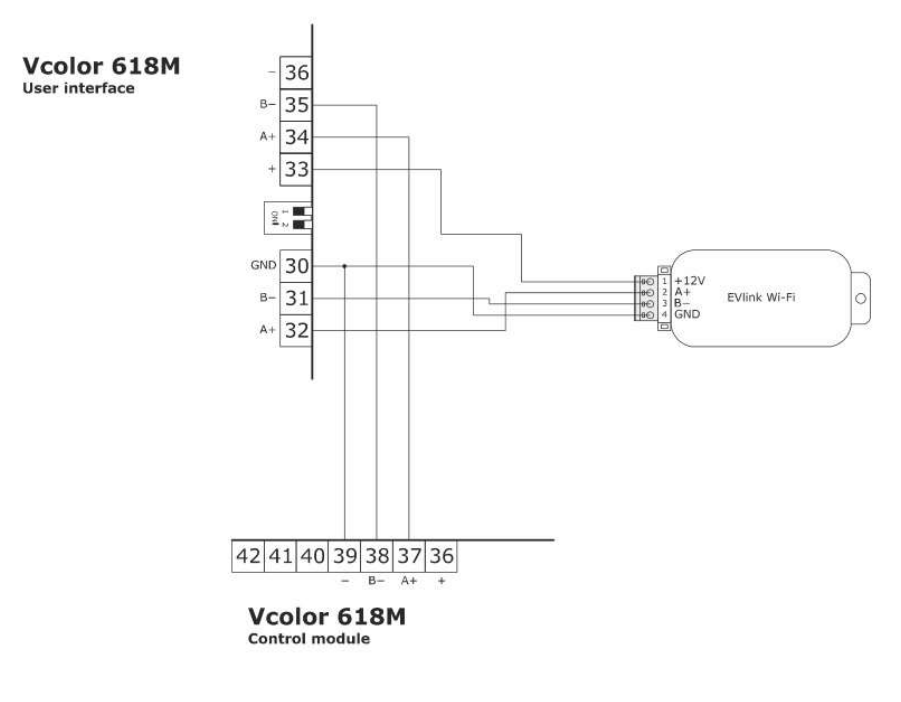

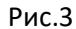

## Подключение карты EVIF25TBX через Bluetooth смартфона:

- Установить на смартфон приложение Evconnect

- Запустить приложение и найти в списке устройств сетевую карту, ввести пароль первого или второго уровня (426 или 824) для подключения к смартфону.

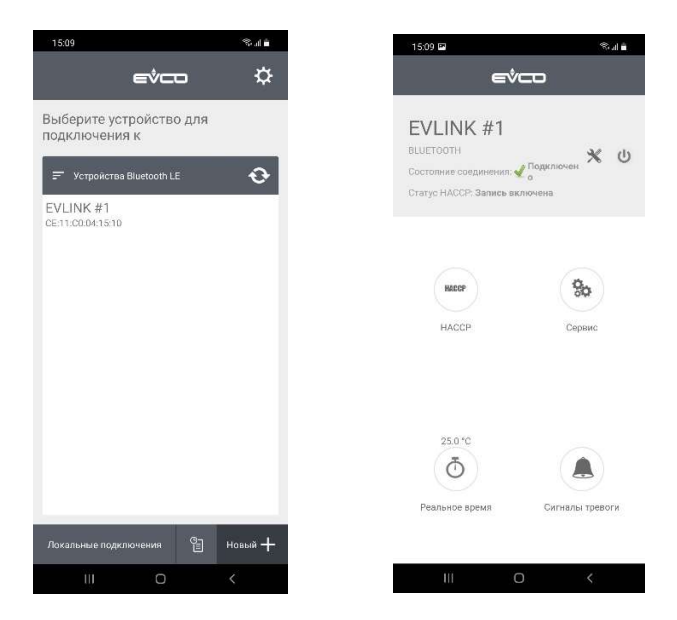

## Подключение карт EVIF25TWX и EVIF25SWX через приложение EPoCA Start:

- Установить на смартфон приложение EPoCA Start

- Подключить смартфон через Wi-Fi к сетевой карте используя стандартный пароль epocawifi (карта доступна для подключения только первые 3 минуты после подачи питания)

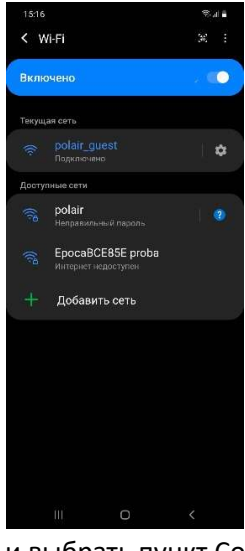

- Запустить приложение EPoCA Start и выбрать пункт Configure devices

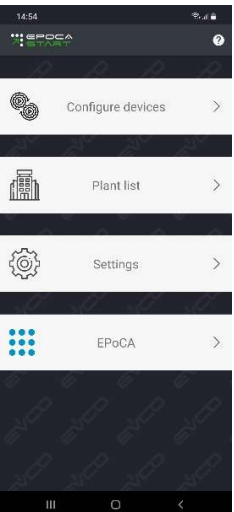

- В меню Plant configuration ввести имя и пароль, в следующем меню Device configuration ввести имя устройства и при необходимости серийный код

| Configuration     Configuration     Configu | C INFORMATION     C Device configuration     C Device configuration         | 14:26 역 변 al 🖷                                 |   | 14:27 🖬                 | 8           |
|----------------------------------------------------------------------------------------------------|----------------------------------------------------------------------------------------------------|------------------------------------------------|---|-------------------------|-------------|
| 1. Plant configuration     2. Device configuration     3. Date and       IMPORT PLANT FRE     Device name       Plant name     Import PLANT FRE       Plant name     Import PLANT FRE       Proba     Import PLANT FRE       Proba     Import PLANT FRE       Proba     Import PLANT FRE       Proba     Import PLANT FRE       Import PLANT FRE     Import PLANT FRE       Import PLANT FRE     <                                                                                                    | 1. Plant configuration     2. Device configuration     3. Date and       IMPORT PLANT FALE     Device configuration     3. Date and       Plant name     Import PLANT FALE     Device name       Import PLANT FALE     Import PLANT FALE     Import PLANT FALE       Plant name     Import PLANT FALE     Import PLANT FALE       Import PLANT FALE     Import PLANT FALE     Import PLANT FALE       Import PLANT FALE     Import PLANT FALE     Import PLANT FALE       Import PLANT FALE     Import PLANT FALE     Import PLANT FALE       Import PLANT FALE     Import PLANT FALE     Import PLANT FALE       Import PLANT FALE     Import PLANT FALE     Import PLANT FALE       Import PLANT FALE     Import PLANT FALE     Import PLANT FALE       Import PLANT FALE     Import PLANT FALE     Import PLANT FALE       Import PLANT FALE     Import PLANT FALE     Import PLANT FALE       Import PLANT FALE     Import PLANT FALE     Import PLANT FALE       Import PLANT FALE     Import PLANT FALE     Import PLANT FALE       Import PLANT FALE     Import PLANT FALE     Import PLANT FALE       Import PLANT FALE     Import PLANT FALE     Import PLANT FALE       Import PLANT FALE     Import PLANT FALE     Import PLANT FALE       Import PLANT FALE     Import PLANT FALE     Import PLANT FALE                                                                                                    |                                                | 9 |                         |             |
| IMPORT PLANT FILE       Nant name       ✓ proba       ✓ proba       Aassword       ✓       Napazt password       ✓       Ø       Yant category                                                                                                    | IMPORT PLANT FILE       Part name          ✓ proba       Serial code       issuered          ✓                                                                                                    | 1. Plant configuration 2. Device configuration | 1 | 2. Device configuration | 3. Date and |
| Iant name<br>✓ proba<br>Saral code<br>Saral code<br>Saral code<br>✓<br>Saral code<br>✓<br>Saral code<br>Saral code                                                                                                    | iant name<br>✓ proba<br>sasword<br>✓ ····· ②<br>ieopat paseword<br>✓ ····· ③<br>fant category                                                                                                    | IMPORT PLANT FILE                              |   | Device name             |             |
| ✓ proba  assword      ✓ ·····      vorat password      ✓ ·····      wo  Plant category                                                                                                    | Serial code Serial code Serial | Plant name                                     |   | 🗸 proba                 |             |
| assword<br>→ ····· · · · · · · · · · · · · · · · ·                                                                                                     | assword<br>v ····· Q<br>assword<br>v ····· Q<br>fant category<br>fant category                                                                                                    | . / nreha                                      | 1 | Serial code             |             |
| V m W                                                                                                    | v ····· w<br>apaat password<br>√ ····· w<br>fant category                                                                                                    | Password                                       |   |                         |             |
| Repeat password                                                                                                    | Aepaat paseword                                                                                                    | √ ©                                            | 1 |                         |             |
| √ ····· Q<br>Pant category                                                                                                    | √ ····· Q<br>Pant category                                                                                                    | lepeat password                                | 1 |                         |             |
| Mant category                                                                                                    | Mant category                                                                                                    | v Q                                            | 7 |                         |             |
|                                                                                                    |                                                                                                    | Plant category                                 | 5 |                         |             |
|                                                                                                    |                                                                                                    |                                                | ] |                         |             |
|                                                                                                    |                                                                                                    |                                                |   |                         |             |
|                                                                                                    |                                                                                                    |                                                |   |                         |             |
|                                                                                                    |                                                                                                    |                                                |   |                         |             |
|                                                                                                    |                                                                                                    |                                                |   |                         | _           |
| NEXT PREV NE                                                                                                    | NEXT PREV NE                                                                                                    | NDX1                                           |   | PREV                    | NE          |

- Настроить дату и время

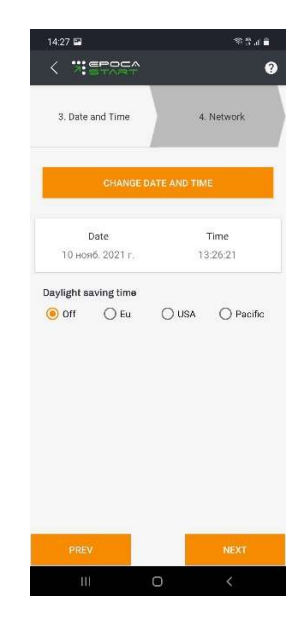

- Выбрать сеть Wi-Fi, через которую будет осуществляется подключение сетевой карты, выбрать тип IP адреса

| 14:30 🖴       |                                                                                                    | 19 9 an é     | 14:30 🖬       |            | 90.4 <b>8</b>       |
|---------------|----------------------------------------------------------------------------------------------------|---------------|---------------|------------|---------------------|
|               |                                                                                                    | Ø             |               | <b>F</b> ₽ | 6                   |
| 4. Networ     | k )                                                                                                    | 5. IP Address | 5. IP Address |            | . End configuration |
| Vetwork scan: | polair: guesi     polair     polair     polair     polair.guesi     polair.guesi     polair.guesi     polair.guesi | t<br>t        | Aasign IP* (  | Dynamic    | ) Static            |
|               | Manual configura                                                                                                   | tion          |               |            |                     |
| PREV          |                                                                                                    | NEXT          | PREV          |            | NEXT                |
|               |                                                                                                    |               |               |            |                     |

- Проверить все параметры в меню окончания конфигурации и нажать кнопку configure для завершения установки, программа покажет IP адрес и протестирует подключение

| 14:30 🖬        | 71 Z .4 🖨        | 14:31 🖼       | のほども         |
|----------------|------------------|---------------|--------------|
|                | ¢ 0              |               | 9            |
| Module Id      | 3054411B448860E4 |               |              |
| Plant name     | proba            | Ip Address    | 172.20.0.149 |
| Password       | Q                |               |              |
| Plant category |                  |               |              |
| Device name    | proba            | Wi-Fi connec  | tion test    |
| Serial code    |                  | V Name server | (Dns) test   |
| Address mode   | Dhep             | •             |              |
| SID            | polair_guest     | Broker test   |              |
| Wi-Fi password | Q-               | ×             |              |
| co             | NFIGURE          |               |              |
|                |                  |               |              |
|                |                  |               |              |
|                |                  |               |              |
|                |                  |               |              |
| PREV           |                  |               | NEXT         |
| 10             | 0 <              |               | <            |

- Добавить данное подключение в существующий аккаунт облачной системы мониторинга Ероса или зарегистрировать новый

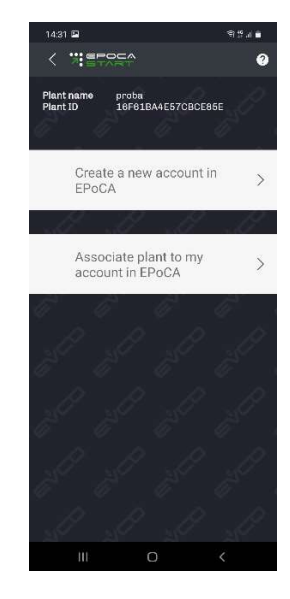

- После добавления в аккаунт облачной системы устройства, оно должно появиться в списке доступных устройств

| /                        |                    |      | 9        | < *** = = = = = = = = = = = = = = = = =      | _0           |
|--------------------------|--------------------|------|----------|----------------------------------------------|--------------|
| <ul> <li>**en</li> </ul> |                    |      | <b>v</b> | N / BUTART                                   |              |
| EPoCA                    |                    |      | =        | proba                                        |              |
| O ABAR                   | ИИ <b>о</b> Сфлайн | ФИЛЫ | ΓP Y     | РЕЖИМ РЕАЛ.ВРЕМ. ОБСЛУ                       | живание авар |
|                          | EVLINK_FOR_EV.     | 1536 |          | Темпер.регулирования                         | 26.3°C       |
| 1                        | Plant              |      |          | Pol                                          | Heoreman     |
| a:                       | -19.6              | (:   |          | SENS                                         | неактив      |
| 0                        | pin                |      |          | Выход регулирования<br>orE8                  | Активны      |
| 1                        | proba              | -    |          | Статус оттайки<br>sDeF                       | Неактив      |
|                          |                    | ¢    | *        | Дверь<br>door                                | Закрыто      |
|                          |                    |      |          | Активный сигнал<br>аварии                    | Неактив      |
|                          |                    |      |          | Команда оттайки<br>«Dir                      | /            |
|                          |                    |      |          | Настройки                                    |              |
|                          |                    |      |          | Уставка<br>SetP                              | 0.0°C        |
|                          |                    |      |          | Пороговое значение<br>для сигнала тревоги по | 10.0°C       |
|                          | 0                  |      |          |                                              |              |

Для контроля и управления параметрами оборудования необходимо войти в уже существующий аккаунт Ероса или создать новый, выбрав в приложении пункт settings, нажать кнопку create и заполнить необходимые поля, в завершении нажать кнопку register

|                    | 10:24 🛤                  | ≅.∥ <b>i</b>                                 | 10:23                 |                        | ≈i ≜                                                                                                    |                                                                                                    |
|--------------------|--------------------------|----------------------------------------------|-----------------------|------------------------|----------------------------------------------------------------------------------------------------|----------------------------------------------------------------------------------------------------|
|                    |                          | 0                                            | < 7                   | START                  | 0                                                                                                    |                                                                                                    |
|                    | Settings                 |                                              | Plant nam<br>Plant TD | 16 proba               | CERSE                                                                                                    |                                                                                                    |
|                    | Application version 1.23 |                                              | FIRIT                 | 1010104420700          | 502632                                                                                                    |                                                                                                    |
|                    | Your EPoCA account       |                                              | Create                | a new account in EPoCA | λ.                                                                                                    |                                                                                                    |
|                    |                          | ADD CREATE                                   | Userna                | me                     |                                                                                                    |                                                                                                    |
|                    |                          |                                              |                       |                        |                                                                                                    |                                                                                                    |
|                    | Show extended info       | 1.0                                          | Passwe                | and                    |                                                                                                    |                                                                                                    |
|                    | Show all wi-fi networks  | 100                                          | Fasswo                |                        |                                                                                                    |                                                                                                    |
|                    |                          |                                              |                       |                        | Ø                                                                                                    |                                                                                                    |
|                    |                          |                                              | Repeat                | password               |                                                                                                    |                                                                                                    |
|                    |                          |                                              |                       |                        | <i></i>                                                                                                    |                                                                                                    |
|                    |                          |                                              | L                     |                        |                                                                                                    |                                                                                                    |
|                    |                          |                                              | Email                 |                        |                                                                                                    |                                                                                                    |
|                    |                          |                                              |                       |                        |                                                                                                    |                                                                                                    |
|                    |                          |                                              |                       |                        |                                                                                                    |                                                                                                    |
|                    |                          |                                              |                       |                        |                                                                                                    |                                                                                                    |
|                    |                          |                                              |                       |                        |                                                                                                    |                                                                                                    |
|                    | Network Test             |                                              |                       |                        |                                                                                                    |                                                                                                    |
|                    | Advanced eatting         |                                              |                       |                        |                                                                                                    |                                                                                                    |
|                    | Advanced setti           | iya<br>A                                     |                       |                        |                                                                                                    |                                                                                                    |
|                    | III O                    | <                                            |                       | III 0                  | <                                                                                                    |                                                                                                    |
| O PoCA             | x +                      |                                              |                       |                        |                                                                                                    | v - 5                                                                                                    |
| ← → C & space.com/ | Nogen Tilling – na       |                                              |                       |                        |                                                                                                    | * 1                                                                                                    |
| 🤁 🖽 оСА            |                          |                                              |                       |                        |                                                                                                    | Property -                                                                                                    |
| 1.                 |                          |                                              |                       |                        |                                                                                                    | TT.                                                                                                    |
|                    |                          |                                              |                       |                        |                                                                                                    | N.                                                                                                    |
|                    |                          |                                              |                       |                        |                                                                                                    |                                                                                                    |
|                    |                          |                                              |                       |                        |                                                                                                    | $\langle \rangle$                                                                                                    |
|                    |                          | 2 Имя пользователя<br>Ввелите имя пользовате |                       |                        |                                                                                                    |                                                                                                    |
|                    |                          |                                              |                       |                        |                                                                                                    |                                                                                                    |
|                    |                          | 🔍 🖉 Пароль                                   |                       |                        |                                                                                                    |                                                                                                    |
| .)#                |                          | Введите пароль                               |                       |                        |                                                                                                    |                                                                                                    |
| ×                  |                          |                                              | ABTOPM30BATECSI       |                        |                                                                                                    |                                                                                                    |
|                    |                          |                                              |                       |                        |                                                                                                    |                                                                                                    |
|                    |                          | дабыли пароль? кликните сю,                  | a V. 1o               | zecasi                 | C Promotion and the                                                                                                    | and the second second second second second second second second second second second second second second secon         |
|                    |                          |                                              |                       |                        | Open in provintende i er                                                                                                    | drawner cookie u                                                                                                    |
|                    |                          |                                              |                       |                        | политику конфиде<br>На этом сайте использ                                                                                                    | факты сооке и<br>нциальности?<br>уются тажко                                                                            |
|                    |                          |                                              |                       |                        | На этом сайте истола<br>на этом сайте истола<br>технические файлы со<br>аналитические файлы                                                                                                    | сраиты сооке и<br>нанальности?<br>уются тижко<br>сюбе, меркетия овые кли<br>сообе не используются.                      |
|                    |                          |                                              | S.,                   | $\langle \rangle$      | <ul> <li>Как прочитые с на прочитые с на прочитые констрактие на прочитые с на прочитые с на<br/>Прочитые с на прочитые с на прочитые с на прочитые с на прочитые с на прочитые с на прочитые с на прочитые с на прочитые с на прочитые с на прочитые с на прочитые с на прочитые с на прочитые с на прочитые с на прочитые с на прочитые с на прочитые с на прочитые с на прочитые с на прочитые с на прочи<br/>На прочитые с на прочитые с на прочитые с на прочитые с на прочитые с на прочитые с на прочитые с на прочитые с на прочитые с на прочитые с на прочитые с на прочитые с на прочитые с на прочитые с на прочитые с на прочитые с на прочиты</li></ul> | пранты соские и<br>икральности?<br>учится плики<br>сообе на используются,<br>бщение, нажите<br>коютку сильное согласие. |

Облачная система мониторинга Ероса позволяет контролировать состояние оборудования в реальном времени, редактировать параметры работы, а также просматривать и сохранять графики работы оборудования

| <ul> <li>● Bick x +</li> <li>← → Ø &amp; epocadoud/n/dottai</li> </ul> |            |   |            |   |     | - 0 ×<br>☆ ≛ 1        |
|------------------------------------------------------------------------|------------|---|------------|---|-----|-----------------------|
| 🚭 ЮРоСА 🔗 ГЛАВНАВ 🚊 ДОКАВИТЬ ПРОДРОС                                   |            |   |            |   | • D |                       |
| Plant   Epoca                                                          |            | 0 |            | 2 | (î: | st, 11 and 2021 18:18 |
| DOGLYVIALANC TAXANTA XANAT                                             | I possilar |   |            |   |     |                       |
|                                                                        |            |   |            |   |     |                       |
| Гемлер рагулирования                                                   | Pived      |   | -18.0°C    |   |     |                       |
| Состояние модуля                                                       | STEY       |   | ងហា        |   |     |                       |
| Энархосбарськана                                                       | ESAV       |   | Невконный  |   |     |                       |
| fluxog peryruppianian                                                  | arfū       |   | Актиеный   |   |     |                       |
| Статус оттажи                                                          | SULF       |   | Неактивные |   |     |                       |
| Активный сигнал аварии                                                 | ALAR       |   | Неектиеный |   |     |                       |
| Команда оттайын                                                        | 6017       |   |            |   |     |                       |
| Настройки                                                              |            |   |            |   |     |                       |
| Уставка                                                                | Sep        | 1 | -21.0°C    |   |     |                       |
| Перта оностанование для наятия праван но насокай техноратуре           | HALE       |   | 20.010     |   |     |                       |

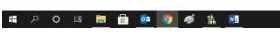

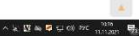

## Примеры меню редактирования параметров и построения графика работы:

| • EPoCA × +                                                                                                    |                                          |                                          |              |                               |                | ~ - a ×                 |
|----------------------------------------------------------------------------------------------------|------------------------------------------|------------------------------------------|--------------|-------------------------------|----------------|-------------------------|
| ← → C 🔒 epoca.cloud/ru/detail                                                                                                    |                                          |                                          |              |                               |                | ± 1                     |
| 🌐 ЕРОСА 🏠 ПЛАВНАЯ 🚊 ДОБАВИТЬ ПРОЦЕСС                                                                                                    |                                          |                                          |              |                               | Ф Русский -    | 🕞 выйти                 |
| Plant   Epoca                                                                                                    |                                          | •                                        | 0            |                               | <b>?</b>       | чт, 11 нояб. 2021 10:17 |
|                                                                                                    | _                                        |                                          |              | _                             |                | .19.6                   |
| Рекки реаларем. Обслуживание Курнал                                                                                                    | Тронды                                   |                                          |              |                               |                | -10.0                   |
| Парамотры                                                                                                    |                                          |                                          |              |                               |                |                         |
|                                                                                                    | riapa                                    | ≡-                                       |              |                               |                |                         |
|                                                                                                    | -0                                       |                                          |              |                               |                |                         |
| Параметры                                                                                                    |                                          | Current                                  |              | Modified                      |                |                         |
| Уставка                                                                                                    | SP                                       | -21.0°C                                  |              | -21.0°C                       |                |                         |
| Смещение датчика камеры                                                                                                    | CA1                                      | 0.0°C                                    |              | 0.0°C                         |                |                         |
| Смещение датчика испарителя                                                                                                    | CA2                                      | 0.0°C                                    |              | 0.0°C                         |                |                         |
| Смещение дополнительного датчика                                                                                                    | CA3                                      | 0.0°C                                    |              | 0.0°C                         |                |                         |
| Тип датчика                                                                                                    | P0                                       | NTC                                      |              | NTC                           |                |                         |
| Включить отображение знака после запятой для значения<br>температуры в °C                                                                                                    | P1                                       | Да                                       |              | Да                            |                |                         |
| Единица измерения температуры                                                                                                    | P2                                       | Цельсия                                  |              | Цельсия                       |                |                         |
| Функция датчика испарителя                                                                                                    | P3                                       | Оттайка+вентилятор                       |              | Оттайка+вентил                | ятор           |                         |
| Функция конфигурируемого входа                                                                                                    | P4                                       | Многофункциональный вход                 |              | Многофункциона                | альный вход    |                         |
| Показанное на дисплее значение                                                                                                    | P5                                       | Регулируемая величина                    |              | Регулируемая ве               | вличина        | <b>+</b>                |
| Вес входного воздуха для вычисленной температуры продукта (CPT)                                                                                                    | P7                                       | 50%                                      |              | 50%                           |                |                         |
| Время основления показании на дисплее                                                                                                    | P8                                       | 55/10                                    |              | 55/10                         |                | A                       |
| <ul> <li>♦ HACCP Epoca Ctapn: Komest × +</li> <li>♦ → C iii e pocacioud/selectionsphintervalDateTabl/13329</li> </ul>                                                                                                    |                                          |                                          |              |                               |                | ~ − σ ×<br>☆ ≛ :        |
| 🚯 ЕРоСА ПЛАВНАЯ 📓 ДОБАВИТЬ ПРОЦЕСС                                                                                                    |                                          |                                          |              | 온 sovital                     | ▼ ⊕ RUSSIAN ▼  | ⊖ выйти                 |
| Plant   Epoca                                                                                                    |                                          | 1                                        | )            |                               |                |                         |
| Fasaa<br>politificas<br>Victameenta<br>Jarry                                                                                                    | Трендан                                  |                                          |              |                               |                |                         |
|                                                                                                    | Ероса (Старт: 11-11-2                    | 021 Конец: 12–11–2021)                   |              |                               |                | =                       |
| Zoom 14 1g Bce                                                                                                    | — Темпер.регулирования                   | Показать / скрыть полосы                 |              |                               | is<br>Co<br>So |                         |
| (coo)<br>(coo)<br>(coo)<br>(coo)<br>(coo)<br>(coo)<br>(coo)<br>(coo)                                                                                                    |                                          |                                          | de un        | ccop                          | CCOD CCOD      | 8 9.                    |
| Kown ng<br>Kown ng<br>Kown ng<br>Kown ng<br>Kown ng<br>Kown ng<br>Kown ng<br>Kown ng<br>Kown ng<br>Kown ng                                                                                                    | Kown pe<br>Kown pe<br>Kown pe<br>Kown pe | Kown pe<br>Kown pe<br>Kown pe<br>Kown pe | Компре       | Kown pe<br>Kown pe<br>Kown pe | Компре         | Kownpe                  |
|                                                                                                    |                                          |                                          |              |                               | D. BOOMIN      |                         |
|                                                                                                    |                                          |                                          |              |                               |                | -7.5                    |
|                                                                                                    |                                          |                                          |              |                               |                | -10                     |
|                                                                                                    | Λ                                        |                                          |              |                               |                | -12.5 d                 |
|                                                                                                    |                                          |                                          |              |                               | /              | -15                     |
|                                                                                                    |                                          |                                          |              |                               |                |                         |
|                                                                                                    |                                          |                                          | Δ Δ          |                               |                | -12.5                   |
|                                                                                                    |                                          | VVVVVV                                   | $\mathbb{N}$ | VVV                           | VVV            |                         |
|                                                                                                    |                                          |                                          |              |                               |                | -22.5                   |
| 11. Nov 00:00 01:00 01:30 02:00 02:30 03:00 0                                                                                                    | 4:50 04:00 04:30 05 <sup>5</sup> 0       | 0 05:30 06:00 06:30 07:00                |              | /:30 08:00                    | 08:30 09:00    | 09:30 10:00             |
| 10. mar 100 80 minutes marine 100 minutes 100 minutes | 12:00 mmmakoo -                          | mmm clean                                | Providence   | minun                         | mana man       | a variante              |